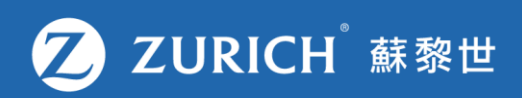

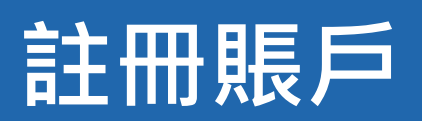

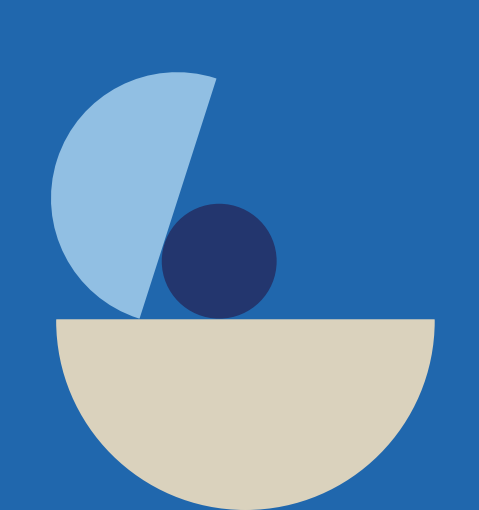

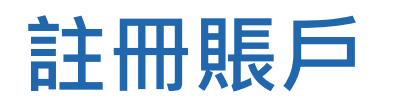

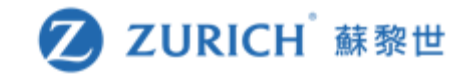

## 尚未註冊?只需簡單3個步驟就可以建立您的帳戶!

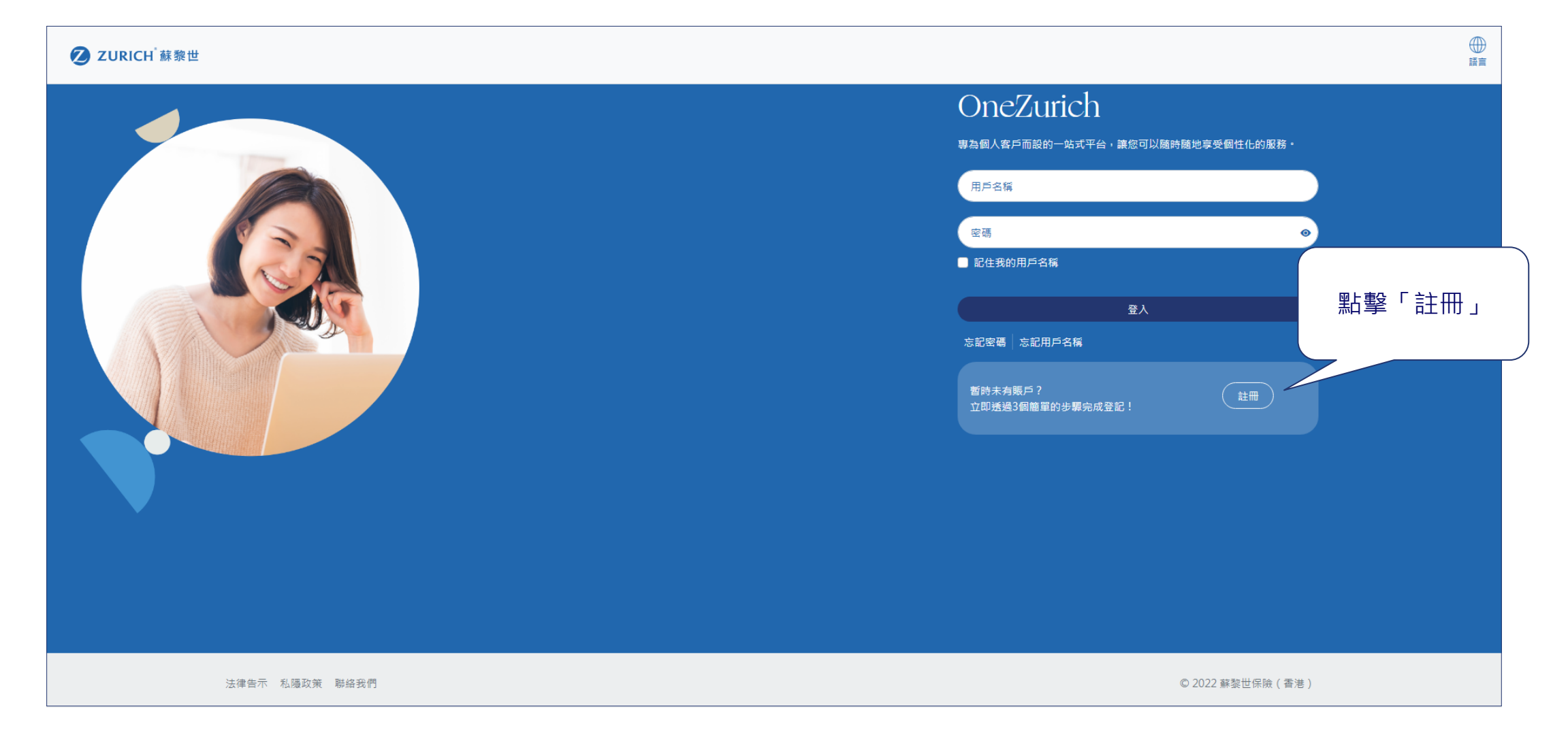

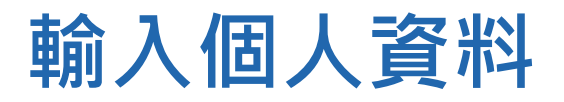

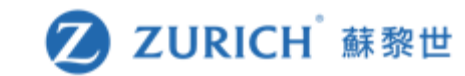

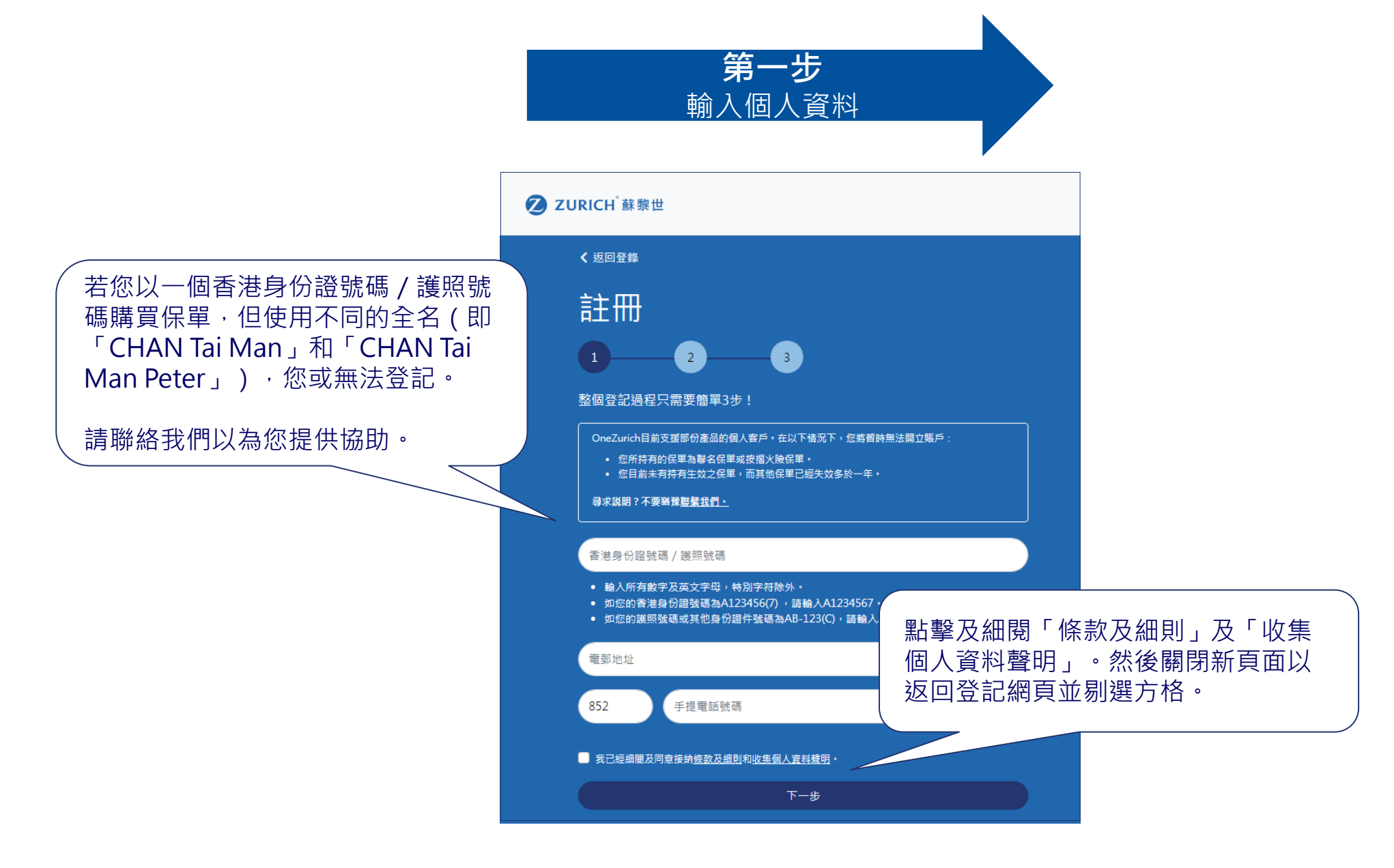

## 點擊啟動連結

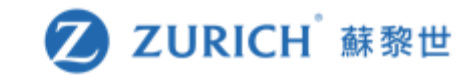

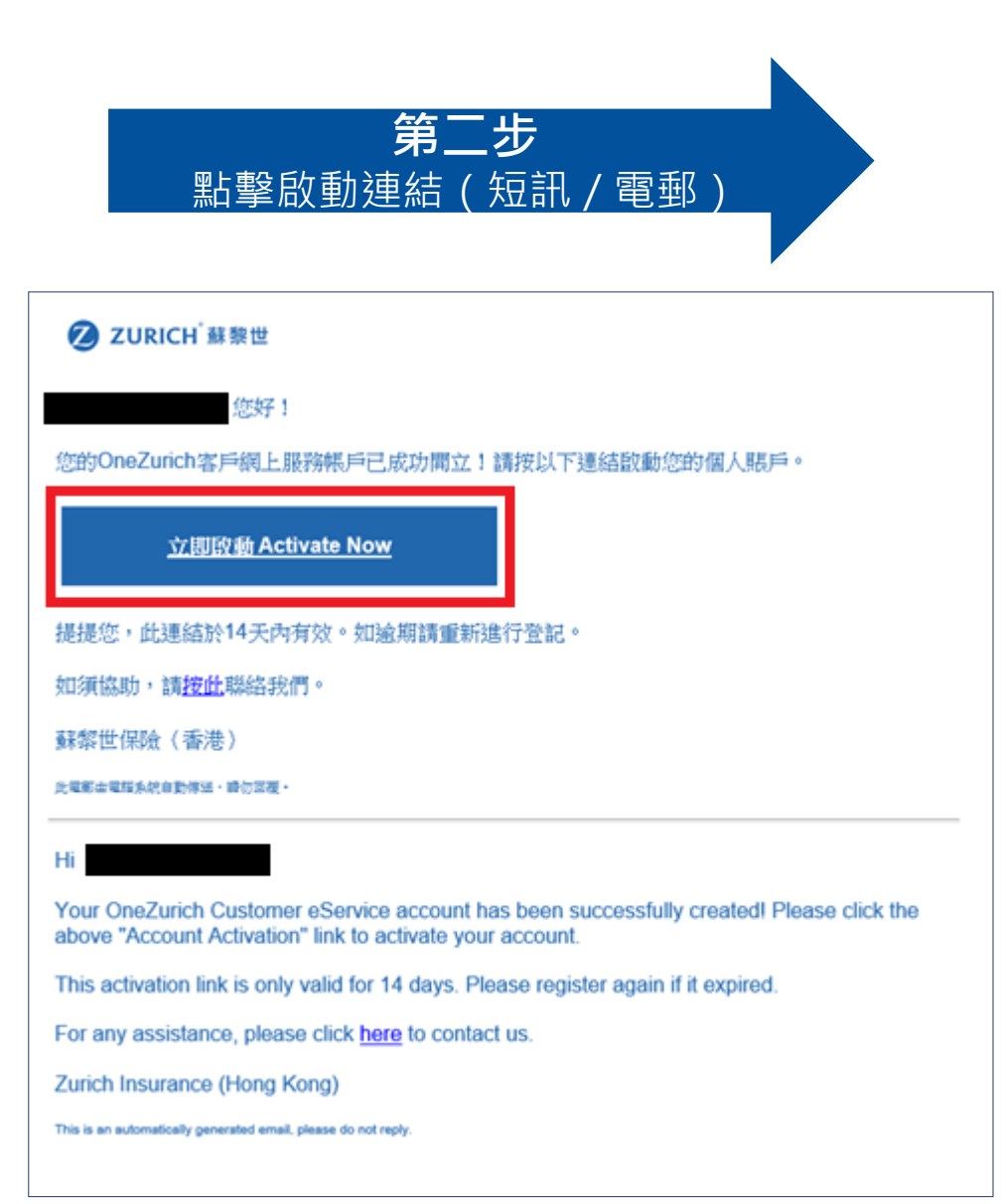

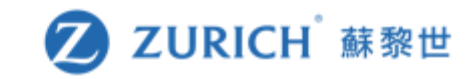

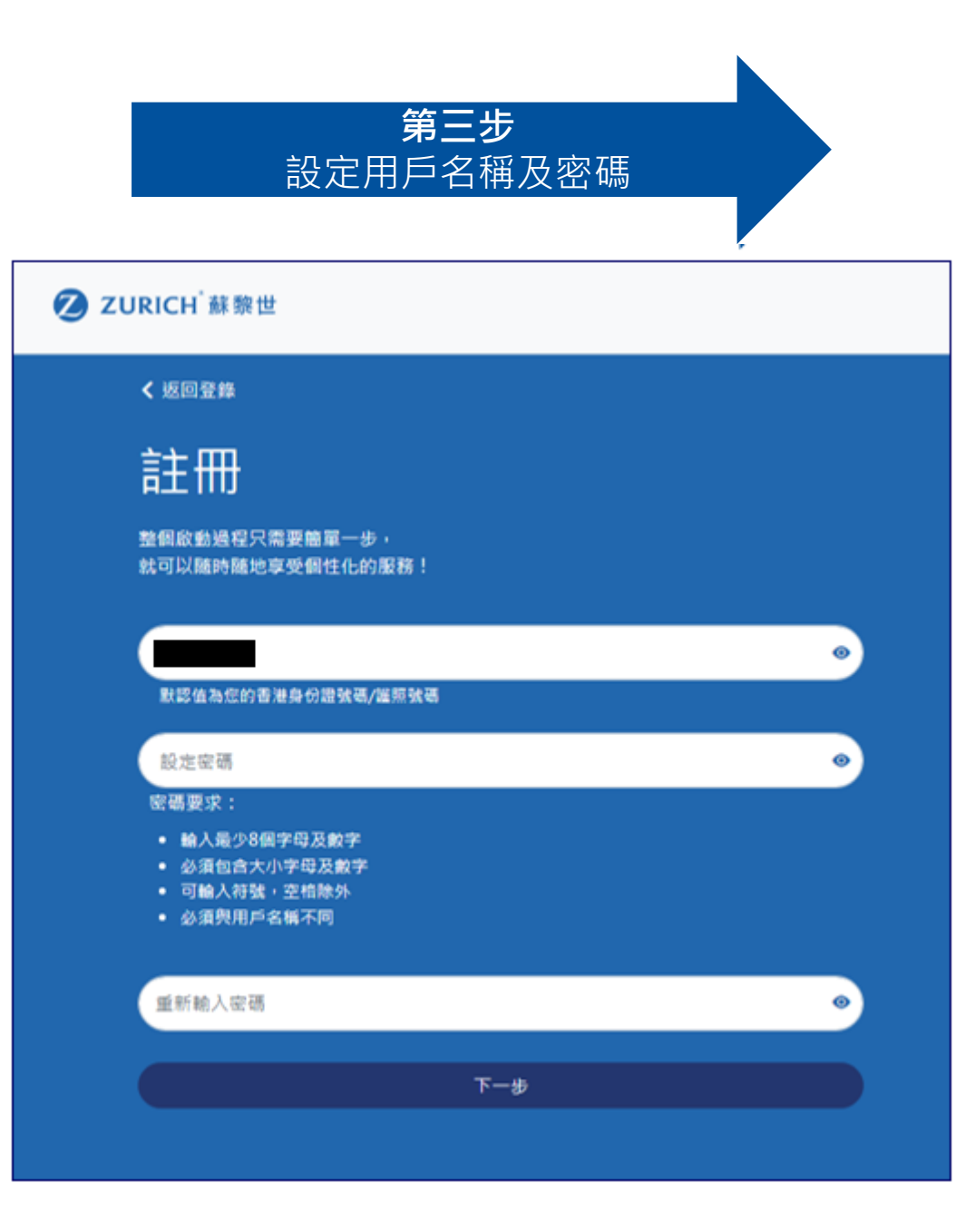